附属図書館 情報リテラシー係 literacy@lib.kobe-u.ac.jp

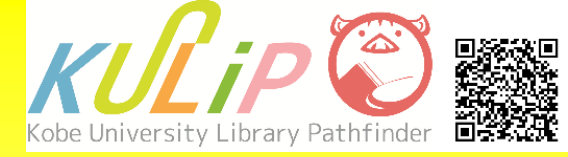

# <sup>オーパック</sup> **OPACを** 使いこなそう!!

# OPACを使ってできること

- ・図書館資料の検索
- ・電子資料の検索と本文へのアクセス
- ・ 貸出中図書への予約 / 遠隔地の図書館からの取寄せ依頼
- ・資料情報へのタグ付け

……など

## 1. OPACとは

OPAC (オーパック: Online Public Access Catalog)を使うと、神戸大学附属図書 館が所蔵している図書・雑誌・新聞・DVDなどの資料や、電子ジャーナルな ど神戸大学からアクセス可能なデジタル資料を検索できます。

# アクセス方法

「神戸大学 図書館」で検索することで、 図書館Webサイトにアクセスできます。

https://lib.kobe-u.ac.jp/

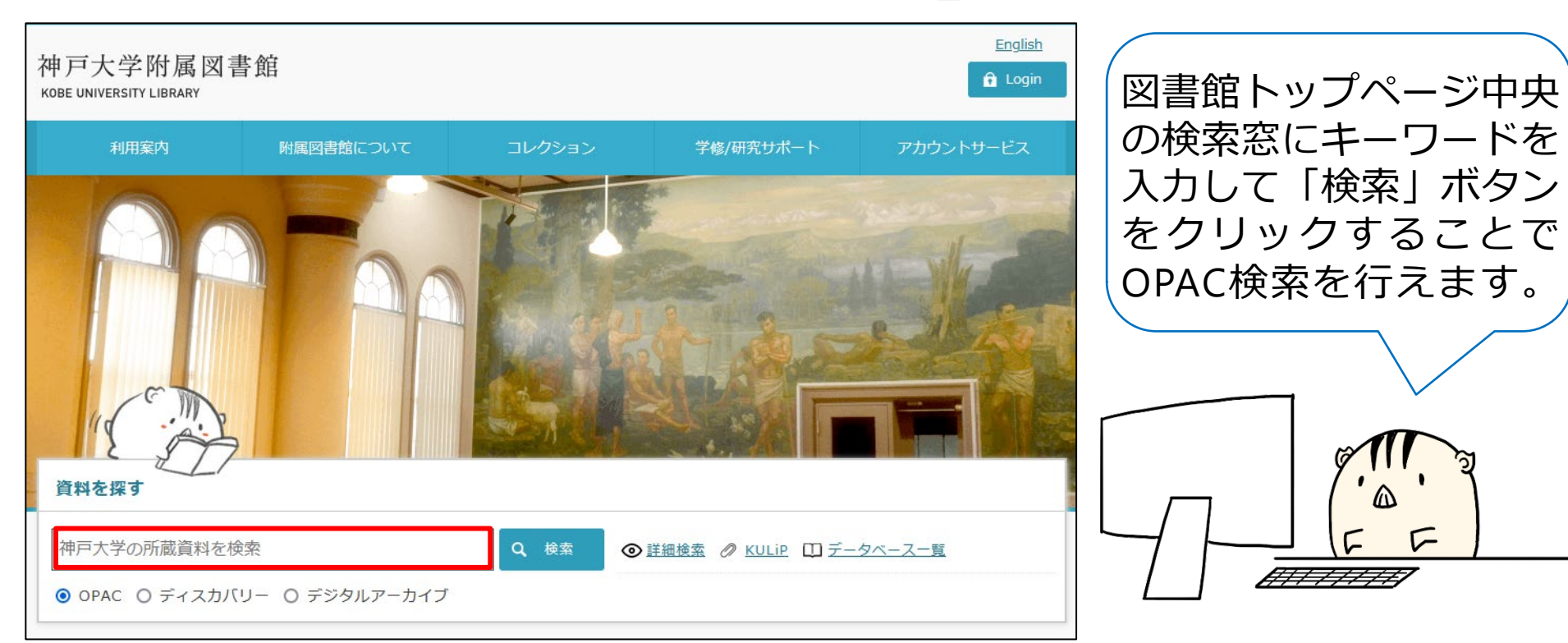

## 2. 検索ルール

## ● 文字の区別

大文字 / 小文字、英数字・カナの半角 / 全角は区別しません。 例)baudelaire, Baudelaire, BAUDELAIREは同じ検索結果が表示されます。

## ● 書名・著者名の入力方法

書名と著者名は、漢字でもカタカナでも検索できます。また書名や著 者名の一部からでも検索可能です。 著者名で検索する際、西洋の人名は原綴りで入力してください。 例)「神戸の歴史」「神戸」歴史」「コウベ」レキシ」

## ● ワイルドカード(特殊な記号)

| 前方一致検索 | 末尾に * を<br>入力して検索  | 例) 「capital*」⇒ capital, capitalism,<br>capitalist 等を検索 |
|--------|--------------------|--------------------------------------------------------|
| 完全一致検索 | 先頭に # を<br>入力して検索  | 例)「#man」⇒ human, Truman,<br>Manchester 等を除外            |
| フレーズ検索 | 文字列を " "<br>で囲んで検索 | 例)「"information literacy"」                             |

## 3. 詳細検索

## 詳細検索を利用すると、より限定した条件で資料を検索できます。

| 資料を探す                                                                                                    |                                                                                                    |                                                                                                    |
|----------------------------------------------------------------------------------------------------|----------------------------------------------------------------------------------------------------|----------------------------------------------------------------------------------------------------|
| 神戸大学の所蔵資料を検索                                                                                                    | ● 詳細検索                                                                                                    |                                                                                                    |
| ● OPAC ○ ディスカバリー ○ デジタルアーカイブ                                                                                                    |                                                                                                    |                                                                                                    |
| <ul> <li>OPAC O ディスカバリー O デジタルアーカイブ</li> <li>(1)検索フィールドの指定</li> <li>(2)論理演算<br/>(AND / OR / NOT)</li> <li>(3) 資料の種類を指定</li> <li>(4)所蔵館の指定</li> <li>(5) その他出版年、言語、<br/>分野等の指定</li> </ul> | 所蔵検索       学外所蔵検索(CINii Books)       国内論文(CINii Reset         (1)       蔵書検索       神戸大学附属図書館の蔵書を検索します。         厳観検索       詳細検索       分類検索         厳観検索       詳細検索       分類検索         検索条件       (1)       (1)         (2)       (1)       (1)         (2)       (1)       (1)         (2)       (1)       (1)         (2)       (1)       (1)         (2)       (1)       (1)         (2)       (1)       (1)         (2)       (1)       (1)         (2)       (1)       (2)         (2)       (1)       (2)         (2)       (1)       (2)         (2)       (1)       (2)         (2)       (2)       (2)         (3)       (1)       (2)         (3)       (1)       (2)         (2)       (3)       (3)         (3)       (3)       (3)         (4)       (3)       (4)         (5)       (3)       (4)         (4)       (4)       (4)         (5)       (4)       (4)         (4)       (4)       (4) | arch) NDLサーチ カーリル<br>全ての項目から  ×<br>著者名にて  ・<br>密者名にて  ・<br>上版社・出版者  ×<br>出版相: (指定なし)  ・<br>言語: (指定なし)  ・<br>定なり  ・<br>(指定なし)  ・<br>強体種別: (指定なし)  ・ |
|                                                                                                    | <ul> <li>〕 ビジュアル資料</li> <li>〕 オーディオ資料</li> <li>〕 マイクロ資料</li> <li>〕 DB&amp;ソフトウェア</li> </ul>                                                                                                    |                                                                                                    |

4. 詳細検索: 検索フィールド

| 全ての項目から       | ~ | 資料のタイトルから検索                                                        |
|---------------|---|--------------------------------------------------------------------|
| 全ての項目から       | ^ | 神戸 歴史 タイトルに左の語を含む ~                                                |
| タイトルに左の語を含む   |   |                                                                    |
| 書名(完全形)       |   | 「タイトルに左の語を含む」から書名検索ができます。                                          |
| 親書名に左の語を含む    |   | <b>該当件数:53件</b> 並び順: 開連度 、 一覧表示件数: 20 、 件                          |
| 著者名に左の語を含む    |   |                                                                    |
| 巻次            |   |                                                                    |
| 出版社・出版者       |   | 神戸の歴史ノート/田辺眞人, 合山義子者<br>神戸:神戸新聞総合出版センター, 2018.5                    |
| 件名            |   | ■ 図書 所蔵件数:1件                                                       |
| ISBN          |   | 記架場所         巻次         請求記号         資料福号         状         頭<コメント |
| ISSN          |   |                                                                    |
| 請求記号          |   |                                                                    |
| 資料番号          |   | ・ 短いタイ トルの資料を快楽                                                    |
| NACSIS-ID     |   | こころ   書名(完全形)                                                      |
| 書誌ID          |   |                                                                    |
| 標準分類          |   | 「青石(元生形)」を選択9ると、人力しに語が資料タイトルと元生に、                                  |
| 所蔵分類          |   | 一致する資料のみを快楽できます。                                                   |
| LCCN          |   | 検索モニロニド・(今天の商日から・フラス) 検索モニロニド・(事名(完全形)・フラス)                        |
| NDLCN · NDLPN |   |                                                                    |
| CODEN         |   | 該当件数:5,087件 該当件数:29件                                               |
| 全国書誌番号        |   |                                                                    |
| 共通コード         |   | 芝名をから検索                                                            |
| その他のコード       | ~ |                                                                    |
|               |   | 山中伸弥               著者名に左の語を含む ~                                    |
|               |   | <b>著者から資料を検索すろ場合には 「著者名にたの語を今む」を選択</b>                             |
|               |   |                                                                    |
|               |   |                                                                    |

## 5. 検索結果一覧画面

資料区分

□ 図書
□ 雑誌

**伏態** 研究室以

所蔵館 社会科学 総合・国

人文科学 人間科学

海事科学

出版年

2020-20 2010-20

2000-20 1990-19 1980-19

言語 日本語 (

英語 (1) 中国語 (

件名/キ

神戸市 ( 歴史 (17

日本 (3)

## OPAC検索を実行すると、ヒットした資料の一覧が表示されます。 検索結果一覧画面からは、さらに資料を絞り込んだり、検索結果の並び替え を行ったりすることもできます。

## ① 資料情報

資料の情報や、 配架場所の情報 を確認できます。

## 2 絞込み

左側のサイドバー からは条件を指定 して絞込み検索を 行うことができま す。

## 3 並び替え等

検索結果を並び替 えたり、1ページ あたりの表示件数 を指定したりでき ます。

| 検索キーワード:(ら                                   | 7イトルに左の語を含む:神戸 歴史)                                                                                                    |                                            |                             | (                                                                                                    | <b>)</b>                                                             |                                                                                                    |                             |
|----------------------------------------------|----------------------------------------------------------------------------------------------------|--------------------------------------------|-----------------------------|----------------------------------------------------------------------------------------------------|----------------------------------------------------------------------|----------------------------------------------------------------------------------------------------|-----------------------------|
| 該当件数:53件                                     |                                                                                                    |                                            |                             | 並び順                                                                                                  | 出版年(降順) 🗸                                                            | 一覧表示                                                                                               | 件数: 20                      |
|                                              |                                                                                                    |                                            |                             |                                                                                                    |                                                                      |                                                                                                    | I                           |
|                                              |                                                                                                    | 1 2                                        | 3 N M                       |                                                                                                    | <b>_</b>                                                             |                                                                                                    |                             |
| ☞ 全選択                                        | 😂 メール送信 🕒 ファイル出力 🖨 EndNot                                                                                                    | te Online出力 <mark>M</mark>                 | Mendeley出力 📝                | 選択した資料の詳細表示                                                                                          | ┗━>出戊                                                                | 反年                                                                                                 | (降                          |
| D1                                           | 歴史を考え、対応といないとの                                                                                                    |                                            | 己庄坦又吐库                      | 学坊入信                                                                                                 | <b>—</b>                                                             | ☆⊑।                                                                                                |                             |
|                                              | 歴史を歩く:神戸かいわい/田                                                                                                    | 迎興人者;                                      | 兵庫県丁防医                      | 子肠云痛                                                                                                 |                                                                      | 利し                                                                                                 | してき                         |
|                                              | 神戸:神戸新聞総合出版センター,202                                                                                                    | 22.3                                       |                             |                                                                                                    |                                                                      |                                                                                                    |                             |
|                                              |                                                                                                    |                                            |                             |                                                                                                    |                                                                      |                                                                                                    | 所蔵件養                        |
| and the second second                        | 配架場所                                                                                                    | 巻 次                                        | 請求記号                        | 資料番号                                                                                                 | ŧ                                                                    | 犬鰕                                                                                                 | コメント                        |
|                                              | The second second second second second second second second second second second second second second second se                                                                                |                                            | 216-403-T                   | 0672022003                                                                                           | 360                                                                  |                                                                                                    |                             |
| 2.<br>• 2.                                   | 国際又化子図言即用架至<br>地蔵・長屋の歴史民俗学:震災<br>[神戸]:神戸学院大学出版会神戸::<br>■ 図書                                                                                                    | を <u>越え</u> てき<br>エピック (発売                 | た街神戸長田;<br>5),2021.4        | から / 森栗茂一著                                                                                           | Ĩ                                                                    |                                                                                                    | 所蔵件巻                        |
| ] 2.<br>•••••••••••••••••••••••••••••••••••• | 国際又化子図言即用架至<br>地蔵・長屋の歴史民俗学:震災<br>[神戸]:神戸学院大学出版会神戸::<br>■ 図書<br>配架場所                                                                                                    | を越えてき<br>エピック(発売<br>巻 次                    | た街神戸長田<br>5),2021.4<br>請求記号 | から / 森栗茂一著                                                                                           | Ĩ                                                                    | 状態                                                                                                 | 所蔵件巻                        |
| 2.                                           | 国際又化子図言館開架至<br>地蔵・長屋の歴史民俗学:震災<br>[神戸]:神戸学院大学出版会神戸::<br>■ 図書<br>配架場所<br>社会科学系図言館震災文庫                                                                                                    | を越えてき<br>エピック(発売<br>巻 次                    | た街神戸長田<br>5),2021.4         | から / 森栗茂一著<br>1<br><u> 資料番号</u><br>2<br>01020210                                                     |                                                                      | <b>状 - 殿</b><br>禁带出                                                                                | 所蔵件巻<br>コメント                |
| 2.                                           | 国際文化子図書館開架至<br>地蔵・長屋の歴史民俗学:震災<br>[神戸]:神戸学院大学出版会神戸::<br>■ 図書<br>配架場所<br>社会科学系図書館震災文庫<br>国際文化学図書館開架室                                                                                             | を越えてき)<br>エピック(発売<br>巻 次                   | た街神戸長田<br>5),2021.4         | から / 森栗茂一著                                                                                           | 9<br>0401                                                            | <b>状 線</b><br>萘带出                                                                                  | 所蔵件数                        |
| 2.<br>                                       | 国際文化学図書館開架至<br>地蔵・長屋の歴史民俗学:震災<br>[神戸]:神戸学院大学出版会神戸::<br>■ 図書<br>配架場所<br>社会科学系図書館震災文庫<br>国際文化学図書館開架室<br>大学的神戸ガイド:こだわりの?                                                                          | を越えてき)<br>エピック(発売<br>巻 次<br>歩き方/甲          | た街神戸長田<br>5),2021.4         | から / 森栗茂一著<br>1<br><sup>資料番号</sup><br>2 01020210<br>1 06020210<br>アプロジェクト神                           | -<br>0401 -<br>10174<br>戸ガイド編集委                                      | 状態                                                                                                 | 所蔵件数                        |
| 2.<br>                                       | 国際文化学図書館開架至<br>地蔵・長屋の歴史民俗学:震災<br>[神戸]:神戸学院大学出版会神戸::<br>■ 図書<br>配架場所<br>社会科学系図書館開架室<br>大学的神戸ガイド:こだわりの<br>京都:昭和堂,2021.3                                                                          | を越えてき<br>エピック (発売<br>巻 次<br>歩き方 / 甲)       | た街神戸長田<br>5),2021.4         | から / 森栗茂一著<br><u> 資料番号</u><br>1 01020210<br>1 06020210<br>アプロジェクト神                                   | 。<br>0401 。<br>0174<br>ョ<br>アガイド編集委                                  | <b>杖服</b><br>禁帯出<br><b>○員会編</b>                                                                    | 所蔵件巻                        |
| 2.<br>3.<br>3.                               | 国際文化学図書館開架至<br>地蔵・長屋の歴史民俗学:震災<br>(神戸):神戸学院大学出版会神戸::<br>■ 図書<br>配架場所<br>社会科学系図書館震災文庫<br>国際文化学図書館開架至<br>大学的神戸ガイド:こだわりの<br>京都:昭和堂,2021.3<br>■ 図書                                                  | を越えてき<br>エピック(発売<br>巻 次<br>歩き方 / 甲)        | た街神戸長田<br>5),2021.4         | から / 森栗茂一着<br>1<br>2<br>3<br>3<br>3<br>5<br>5<br>5<br>5<br>5<br>5<br>5<br>5<br>5<br>5<br>5<br>5<br>5 | 0401<br>0174<br>ロアガイド編集委                                             | 秋 服<br>祭帝出<br>員会編                                                                                  | 所蔵件巻<br>コメント<br>所蔵件巻        |
| 2.<br>                                       | 国際文化学図書館開架至<br>地蔵・長屋の歴史民俗学:震災<br>[神戸]:神戸学院大学出版会神戸::<br>■ 図書<br>配架場所<br>社会科学系図書館震災文庫<br>国際文化学図書館開架室<br>大学的神戸ガイド:こだわりの<br>京都:昭和堂,2021.3<br>■ 図書<br>配架場所                                          | を越えてき)<br>エピック(発売<br>巻 次<br>歩き方 / 甲<br>巻 次 | た街神戸長田<br>5),2021.4         | から / 森栗茂一著<br>1<br>2<br>2<br>3<br>5<br>5<br>5<br>5<br>5<br>5<br>5<br>5<br>5<br>5<br>5<br>5<br>5      | 0401<br>0174<br>0戸ガイド編集委<br>秋 服                                      | ₹₹₩<br>₩<br>二<br>日<br>二<br>二<br>二<br>二<br>二<br>二<br>二<br>二<br>二<br>二<br>二<br>二<br>二<br>二<br>二<br>二 | 所蔵件数<br>コメント<br>所蔵件数<br>コメン |
| 2.<br>3.                                     | 国際文化学図書館開架至<br>地蔵・長屋の歴史民俗学:震災<br>[神戸]:神戸学院大学出版会神戸::<br>■ 図書<br>配架場所<br>社会科学系図書館開架室<br>大学的神戸ガイド:こだわりの:<br>京都:昭和堂,2021.3<br>■ 図書<br>配架場所<br>社会科学系図書館震災文庫                                         | を越えてき)<br>エピック(発売<br>巻 次<br>歩き方 / 甲<br>巻 次 | た街神戸長田<br>5),2021.4         | から / 森栗茂一著                                                                                           | 7<br>0401<br>0174<br>P戸ガイド編集委<br>秋 酸<br>菜幣出                          | <b>秋 順</b><br>禁幣出                                                                                  | 所蔵件巻                        |
| 2.                                           | 国際文化学図書館開架至<br>地蔵・長屋の歴史民俗学:震災:<br>[神戸]:神戸学院大学出版会神戸::<br>■ 図書<br>配架場所<br>社会科学系図書館震災文庫<br>国際文化学図書館開架室<br>大学的神戸ガイド:こだわりの:<br>京都:昭和堂,2021.3<br>■ 図書<br>配架場所<br>社会科学系図書館震災文庫<br>国際文化学図書館(2F)共通テーマ展示 | を越えてき<br>エピック(発売<br>巻 次<br>歩き方 / 甲)        | た街神戸長田<br>5),2021.4         | から / 森栗茂一著                                                                                           | 0401<br>0174<br>マデガイド編集委<br>秋 18<br><sup>茶帯出</sup><br>資出中(2022.10.11 | <b>秋 服</b><br>禁₩出<br><b>○</b><br><b>○</b><br><b>○</b>                                              | 所蔵件数<br>コメント<br>所蔵件数<br>コメン |

## 6. 詳細表示画面

各資料の詳細は、詳細表示画面から確認することができます。資料を入手す る際には、まずこの画面を参照してください。

| ☐ 1.<br>₩₩<br>₩₩<br>₩                                                         | 歴史を歩く:神戸かい<br>神戸:神戸新聞総合出版せ<br>■ 図書<br>配架場所<br>国際文化学図書館開架室 | いわい / 田辺<br>2ンター , 2022.3<br>巻 次 | 眞人著;兵<br>3<br><b>請求記号</b><br>216-403-T | 庫県予防医学協会総                                                                                                    | 扁 状態                                                   | 所蔵件数: 14<br>コメント           | *<br>資<br>を                                                                     | 資料の<br>とクリ                                                                            | 「タイ<br>ックす                                                   | トル                                     | / 著 <sup>:</sup><br>_、詳 | 者名」<br><sup>羊細情</sup>        | のリン<br>報画面           | ック<br>面が    |
|-------------------------------------------------------------------------------|-----------------------------------------------------------|----------------------------------|----------------------------------------|----------------------------------------------------------------------------------------------------|--------------------------------------------------------|----------------------------|---------------------------------------------------------------------------------|---------------------------------------------------------------------------------------|--------------------------------------------------------------|----------------------------------------|-------------------------|------------------------------|----------------------|-------------|
| ①書誌                                                                           | 清報                                                        |                                  |                                        |                                                                                                    | 歴史を歩く                                                  |                            | <<br>図書><br>歴史を対<br>出版者                                                         | 、<br>神戸:神戸新                                                                           | れます<br>いわい / 田<br>: カィワイ<br>間総合出版センタ-                        | 。<br>                                  | ; 兵庫県予                  | 予防医学協会                       | 編                    |             |
| 出版社や詳細な情ます。                                                                   | っ出版年な<br>青報が記載                                            | ど資料<br>されて                       | 4の<br>こい                               | Im<br>本書影は:<br>トアのも<br>サッイ-                                                                                                    | age by Book<br>紀伊國屋書店<br>のを利用して                        | web<br>ちウェブス<br>ています。<br>略 | 出版年<br>大きさ<br>木文三語<br>一 所蔵情<br>配架場所<br>国際文化<br>学図書館                             | 2022.3       223p:挿図,       日本語       報を非表示       巻次     請求調       216-40             | 地図;22cm<br>号 資料番号<br>3-T 06720220036                         | 状態予約/<br>0 <b>そ</b>                    | 取寄 コメント                 | <b>ISBN</b><br>9784343011510 | <b>刷</b> 年 利用注記<br>2 | -           |
| 者<br>る<br>信<br>信<br>に<br>に<br>の<br>リン<br>と<br>関<br>連<br>で<br>索<br>さ<br>れ<br>こ | ロ」1914<br>シクをクリ<br>する資料が<br>ます。                           | +名」/<br>ックす<br>自動で               | る<br>る<br>ご検                           | この情<br>(中) 印刷<br>(中) 日<br>(中) 日<br>( | 報を出力す<br>列<br>ール送信<br>ァイル出力<br>dNote Onlir<br>ndeley出力 | -る<br>ne出力                 | <ul> <li>         書誌詳         別書名         一般注記         著者標目         </li> </ul> | 細を非表示<br>異なりアクセ<br>兵庫県予防医<br>参考文献: p2<br>田辺, 眞人(19<br>兵庫県予防医                          | スタイトル:神戸か<br>学協会創立50周年割<br>16<br>947-) <タナペ,マ:<br>学協会 <ヒョウゴグ | いわい歴史を歩<br>記念出版<br>コト><br>rン ヨボウ イカ    | く<br>うク キョウカイ           | >                            |                      | ]<br>-<br>- |
| 2 <b>所蔵</b><br>所蔵館や<br>状態な。                                                   | <b>消報</b><br>や配架場所<br>ビを確認で                               | 、資料<br>きます                       | 4の<br>「。                               |                                                                                                    | ージのリン<br>//op.lib.kol                                  | <i>ゆ</i><br>コピー            | 件名<br>分類<br>書誌ID<br>巻冊次<br>NCID                                                 | BSH:日本<br>BSH:兵庫県<br>NDLSH:兵庫<br>NDC10:216.<br>2002307407<br>ISBN:97843<br>BC13896608 | 歴史 古代 Q全<br>- 歴史 Q全ての作<br>見 歴史 Q全ての<br>403<br>43011510; PRIC | ての件名で検索<br>名で検索<br>の件名で検索<br>こ:1800円+税 |                         |                              | 1                    | -           |

日次・あらすじの電子情報けありません

## 7. 所蔵情報の見方(図書)

現物資料にアクセスする際には、まず所蔵情報を確認する必要があります。 図書を探しに行く際は、その図書の状態を確認したうえで、配架場所と請求 記号をメモしてから、実際の配架場所に向かうようにしましょう。

| 配架場所                | 巻 | 次 | 請求記号      | 資料番号         | 状  | 態 | 予約/取寄             | אכאב | ISBN          | 刷 | 年 | 利用注記 |
|---------------------|---|---|-----------|--------------|----|---|-------------------|------|---------------|---|---|------|
| 国際文化<br>学図書館<br>開架室 |   |   | 216-403-T | 067202200360 |    |   | <b>逻</b><br>予約/取寄 |      | 9784343011510 |   |   |      |
| 1                   |   |   | 2         |              | (3 |   |                   |      |               |   |   |      |

#### ① 配架場所

どの図書館の、どのスペースに資料が配架してあるかを示しています。 青字をクリックすると、各館室のフロアマップが表示されます。

#### ② 請求記号

資料の内容などを基に付与された記号です。 図書館の資料は、この記号の順番で棚に配架されています。

#### 3 状態

資料の状態(貸出中/禁帯出など)を確認することができます。

## 8.請求記号とは

図書館の資料は、資料の背ラベル(請求記号ラベル)に記載された請求記号 の順に配架されています。

また、請求記号内の一部の数字は分類番号でもあり、各学問分野ごとに決 まった番号が付与されています。そのため、ある分野の資料の周辺には、類 似の内容の資料が配架されています。

分類番号は桁が小さくなるほど、より詳細な分野を表します。

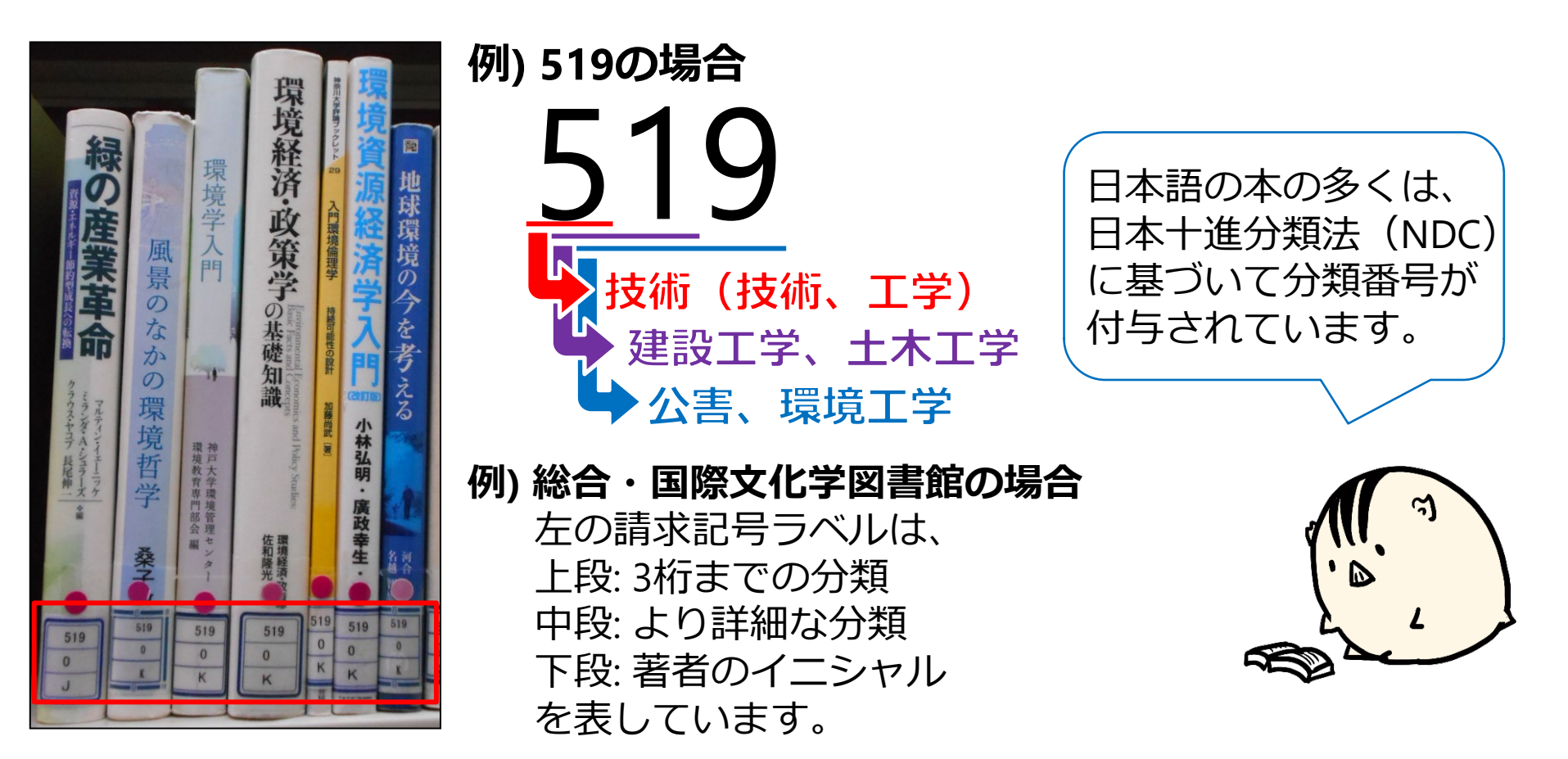

## 9. 所蔵情報の見方 (雑誌)

雑誌や新聞など同じタイトルで定期的・継続的に刊行される資料(定期刊行物) の所蔵を調べる場合には、配架場所・請求記号に加えて、所蔵巻号を確認する 必要があります。

| 記架場所     | 所戴春号                        | 年次 請求記録           | 1<×<                                     |
|----------|-----------------------------|-------------------|------------------------------------------|
| 社会科学系図書館 | 3(),4-7,8(),9-63,64(2-6),65 | 1951-2013 14-2-95 | 5                                        |
| 人文科学図書館  | 3(2-4),4-73,74(1-4)+        | 1951-2022 010-51- | 最新号: 非務室 /<br>バックナンバー:地<br>下書庫           |
| 人間科学図書館  | 1-25,50-69                  | 1947-2018         | 開架. 68(1)-:未製<br>本                       |
| 国際文化学図書館 | <b>+</b>                    | 9999-9999 010-51- | 国際文化学図書館事<br>務室(最新3年分事<br>務室→その後は廃<br>業) |

## 所蔵巻号の確認

- ・括弧の外側の数字は"巻"、括弧内の数字は"号"を表します。
- ・ハイフン(-)は、間の巻号を全て所蔵していることを表します。
- ・カンマ(,)は、その間の巻号の所蔵がないこと(欠号)を表します。
- ・括弧内が空白の場合は、一部の号がないこと(欠号)を表します。
- ・右端のプラス(+)は、最新巻号を継続購読していることを表します。

例) 5(1-3, 7-12), 7-8, 9()

⇒ 5巻の1号~3号と7号~12号、7巻と8巻の全ての号、および9巻を所蔵しているが、 5巻の4号~6号と6巻、および9巻の一部の号は所蔵がない。

## 10. 所蔵情報の見方(雑誌)

雑誌や新聞などの定期刊行物は新しい巻号と古い巻号(バックナンバー)とで 配架場所が異なることがあります。所蔵巻号と所蔵館を確認したら必ず詳細な 配架場所まで確認するようにしてください。

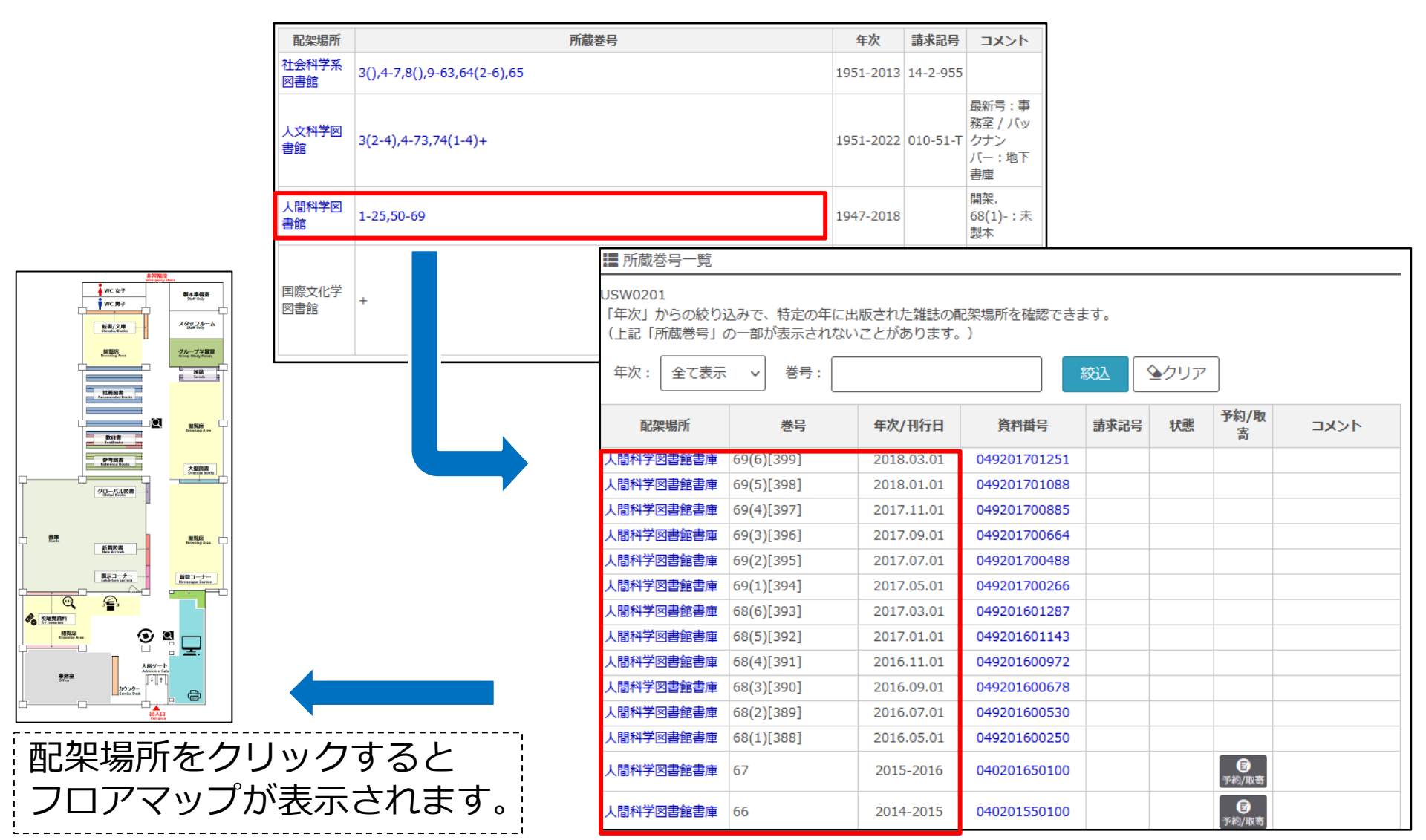

## 11. 所蔵情報の見方(電子資料)

OPACで電子資料を検索した際には、「URL」欄のアイコンをクリックすること で、当該資料を公開しているWebページ等にアクセスすることができます。 電子ジャーナルを検索の際には、アイコンをクリックする前に、「巻号」欄の 注記から閲覧可能範囲を確認してください。

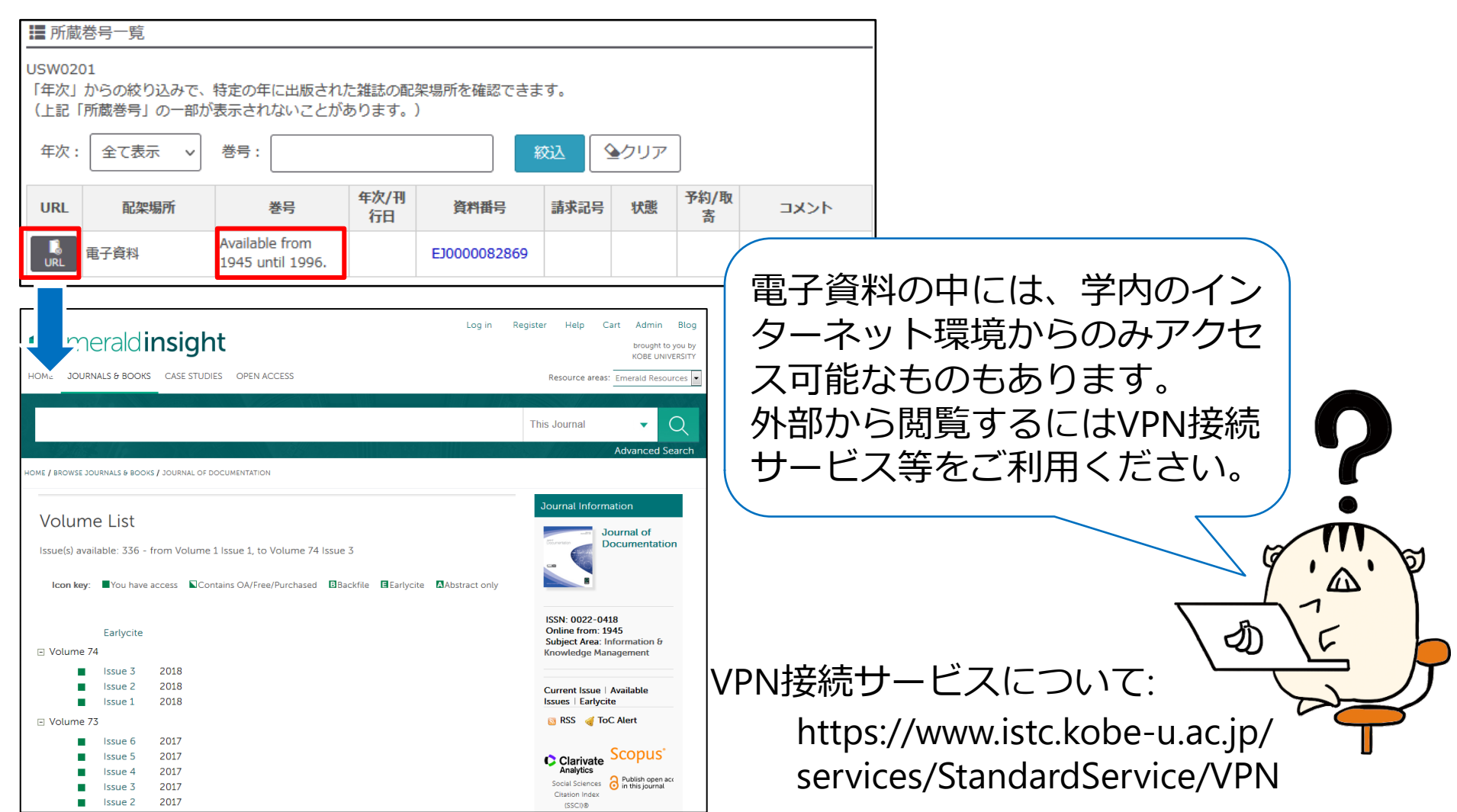

## 12. 予約/取寄サービス

利用したい資料が貸出中の場合や、最寄以外の図書館にしか所蔵がない場合、 「予約/取寄」欄のアイコンから受取カウンターと連絡方法を指定することで、 「予約/取寄サービス」を申し込むことができます。

準備ができた資料は、希望する図書館のカウンターで受け取ることができます。 各カウンターでの取り置き期間は、1週間程度です。

| 記架場所                                 | 卷 次 | 請求記号      | 資料推号         | 状態                          | 予約/取寄                              | JXXF | ISBN            | 刷年 | 利用注記 |
|--------------------------------------|-----|-----------|--------------|-----------------------------|------------------------------------|------|-----------------|----|------|
| 社会科学系図書館震災文庫                         |     | 震災-11-873 | 010201702310 | 禁港出                         |                                    |      | 978/1862/192975 |    | 禁带出  |
| (社会科学系図書館開築室)<br>自然系臨時資料コーナー<br>(図書) |     | 526-1-26  | 037201710780 | 貸出中<br>[2022.11.18返<br>却期限] | <b>छ</b><br><del>उ</del> म्म्यायम् |      | 9784862492975   |    |      |
| 人文科学図書館:研究室<br>備付                    |     | 522-6-UTA | 020202101959 | 研究室                         |                                    |      | 9784862492975   |    | ·    |
| 人文科学図書館:研究室<br>備付                    |     | 522-6-UTA | 020201802493 | 研究室                         |                                    |      | 9784862492975   |    |      |
| 国際文化学図書館(2F)共<br>通テーマ展示              |     | 522-6-U   | 067201701909 |                             | <b>@</b><br>∻#∖\10%                |      | 9784862492975   |    | -    |

| 予約                                                                   |                                                          |                                                                                 |                                                            |                                      |          |
|----------------------------------------------------------------------|----------------------------------------------------------|---------------------------------------------------------------------------------|------------------------------------------------------------|--------------------------------------|----------|
| USW0402<br>資料は受取力ウン・                                                 | ターに選択された図書館                                              | でご用意いたします。                                                                      |                                                            |                                      |          |
| お申込みにあたっ<br>・受取希望の図書<br>・次の画面で予約<br>・延滞の有無に関<br>・受取館への発送<br>※自然科学系図書 | ては以下の点にご留意く<br>館に貸出可能な資料があ<br>可能な資料の一覧が表示<br>係なく予約は可能ですが | ださい。<br>る場合は予約はできませ<br>されます。予約は表示さ<br>、貸出処理時に延滞があ<br>された方への貸出が優先<br>受取カウンターに指定で | ん<br>れた全資料が対象となり<br>る場合には貸出できませ<br>となります<br>きません(〜2023.3[予 | )、一番早くご用意できたものを提供いたします<br>さん<br>*定]) |          |
|                                                                      | 社会科学系                                                    |                                                                                 |                                                            |                                      |          |
| 氏名                                                                   | 人文科学                                                     |                                                                                 | 所属                                                         | 総合・国際文化学図書館                          | •        |
|                                                                      | 人間科学                                                     |                                                                                 |                                                            |                                      | <u> </u> |
|                                                                      | 医学分館                                                     |                                                                                 |                                                            |                                      |          |
| 神戸モスク:建築                                                             | 総合・国際文化学                                                 |                                                                                 |                                                            |                                      |          |
|                                                                      | 保健科学                                                     |                                                                                 |                                                            |                                      |          |
|                                                                      | 経済経営研究所                                                  |                                                                                 |                                                            |                                      |          |
| 2 324X/3/9/9/-                                                       | 海事科学分館                                                   |                                                                                 |                                                            |                                      |          |
| 受取力ウンター:                                                             | ~                                                        | ĺ                                                                               |                                                            |                                      |          |
|                                                                      |                                                          | J                                                                               |                                                            |                                      |          |
| 次へ書                                                                  | 誌詳細に戻る                                                   |                                                                                 |                                                            |                                      |          |

利用したい資料が、受け取りを 希望する館に、貸出可能な状態 で配架されている場合は、上記 のサービスは利用できません。

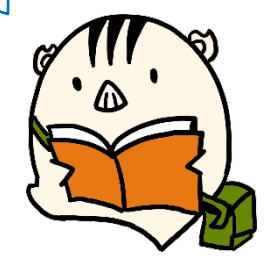

## 13. アカウントサービス

OPACにログインすると、アカウントサービスを利用できます。

「貸出・予約状況照会」の「貸出状況」からは、現在借りている図書の返却 期限の確認と貸出期間の延長申込ができます。

「貸出・予約状況照会」の「貸出・返却履歴」からは、過去に借りた資料を 一覧で確認できます。

アカウントサービスから延長申込も行えます(予約がない場合のみ)。

| OPAC ディスカバリー 🚳 新苦案内 🏧 タイトルリスト 📳 アカウントサービス                                                                                                    | 神戸大学                                                                                                    |                                                                                                    |
|----------------------------------------------------------------------------------------------------|----------------------------------------------------------------------------------------------------|----------------------------------------------------------------------------------------------------|
| 施設予約<br>貸出・予約状況照会<br>文献複写・貸借申込み<br>文献複写・貸借申込み状況照会<br>図書購入依頼申込み<br>学生希望図書申込<br>メールアドレス登録・変更・削除                                                                                                    |                                                                                                    |                                                                                                    |
| ⊕検索条件を閉じる                                                                                                    | <b>貸出状況</b> 予約状況 貸出・返却履歴                                                                                                    | メール送信設定                                                                                                |
| <ul> <li>         ・         ・         ・</li> <li>         ・</li> <li></li></ul> | USW0414<br>現在、貸出中の資料の情報がご確認いただけます。<br>返却が遅れている資料は、至急返却してください。<br>送却したはずの資料、借りた覚えのない資料が貸出中となっている場合は、<br>延興が可能な場合、延長ボタンが表示されます。クリックすると返却期限日 | お手数ですが図書館カウンターへお問い合わせください。<br>日が延長されます。                                                                |
|                                                                                                    | ☑ USW0612<br>受付完了メールを受け取る(メールアドレスが設定されている場合のみ)                                                                                            | <b>〇</b> ファイル出力                                                                                        |
|                                                                                                    | 表示件数 50 ∨ 件 表示項目切替▼                                                                                                    | 検索:                                                                                                    |
| 新着美内 200 タイトルリスト 200 アカリフトリービス                                                                                                    | No. ▲ 資料番号 🔶 貸出日 💠 継続回数 🜩 返却期限日                                                                                                    | ◆         予約有無 ◆         延滞日数 ◆         資料名         ◆         配架場所         ◆         請求記号 ◆         延長 |
| 図書物有気内 24誌タイトレリスト 施設予約 図書場入依頼<br>24誌最新巻号案内 AV資料タイトレリスト 詳出・予約状況照会 学生希望図書                                                                                                    | 1 020000062971 2021.12.01 0 🛛 2022.12.0                                                                                                   | 2 0人 悲劇の死 / ジョージ・スタイ<br>ナー著;喜志枢雄, 経谷昭雄訳 人文科学回書館書庫 901-2-S 医氏                                           |
| AV資料新満案内 ベストリーディング 文献復写・貸借申込み メールアドレ<br>文献復写・貸借申込み メールアドレ<br>文献復写・貸借申込み状況照会                                                                                                    | 2 010200001611 2021.12.01 0回 2022.12.01                                                                                                   | 2 0人 精神現象学/G.W.F.ヘーグル<br>[著];員谷川宏訳 社会科学系回書館書庫 11-1-4594 区長                                             |
|                                                                                                    | 3 010200217964 2021.12.01 0 II 2022.12.01                                                                                                 | 2 0人 悲劇とは何か / 加藤行夫著 社会科学系図書館書庫 10-2-1528 延氏                                                            |
|                                                                                                    | 4 067201001954 2022.11.07 2 II 2022.12.0                                                                                                  | 7 0人 21世紀を要える成曲集 / 野田秀<br>樹著 国際文化学図書館開架室 912-6-N 国際文化学図書の目標での目的である。                                    |
|                                                                                                    | 5 020202000546 2021.12.10 0 II 2022.12.10                                                                                                 | 公         0人         文院領の中世的展開 / 白根陽子<br>著         人文科学回書館書庫         210-4-SIR                         |
| l                                                                                                    | 6 06000078200 2022.11.11 2 🛛 2022.12.1                                                                                                    | 0 人 内田百閣;牧野信一; 稲垣足穂 国際文化学図書館書庫 918-6-N//34                                                             |

## 14. その他の便利な機能

OPACにログインすると、下記の機能も利用できます。

# ● タグの登録

(各資料の詳細表示画面から) 資料ごとに任意のタグをつけて 管理することができます。

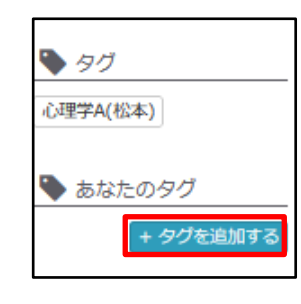

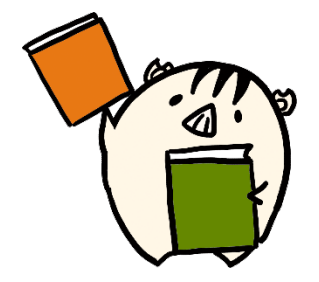

# ● アラートサービス

あらかじめタイトルの一部や分 類などを登録しておくことで、 該当する条件の資料が購入され た際にお知らせメールを受け取 ることができます。

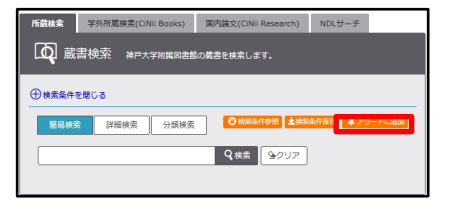

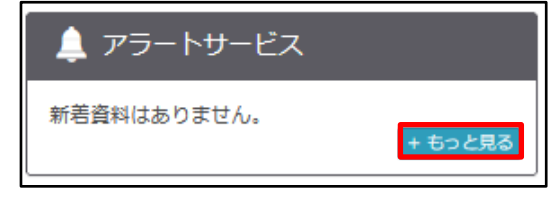

ブックマーク
 特定の資料をカテゴリ分けをし
 て登録しておくことができます。

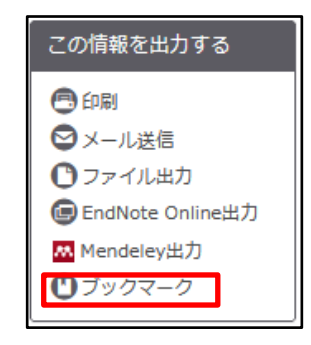

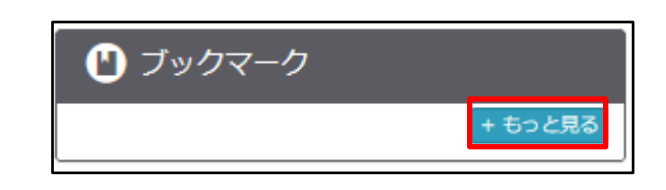

## 15. 神戸大学にない資料の探し方

神戸大学に所蔵がなかったり、少なかったりする場合はOPAC上部のタブを 切り替えて「CiNii Books」で他大学や他機関の資料を検索してみましょう。

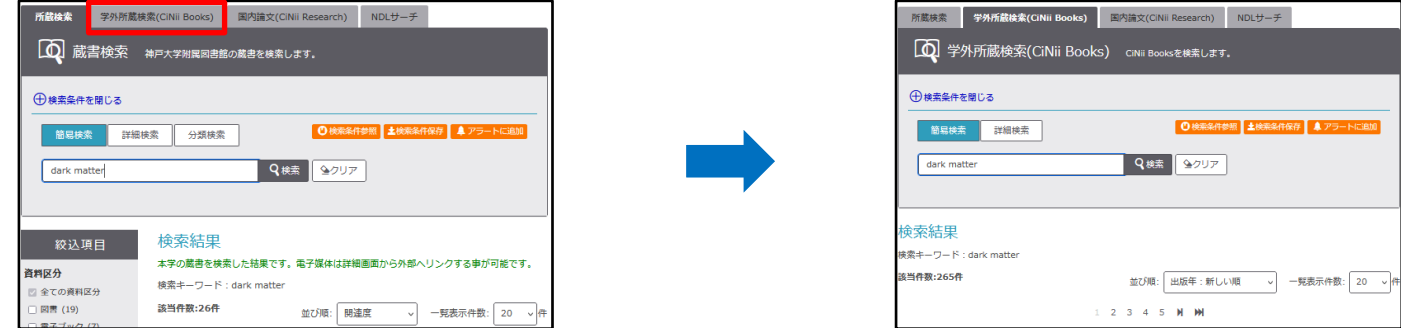

「CiNii Books」以外のツールでも、神戸大学で所蔵していない資料を検索できます。 図書や雑誌を探す際の便利なツールについては、「KULiP: 資料/情報の探し方

#### ガイド」の「図書・雑誌を探す」をご参照ください。

| 利用案内     | 附属図書館について コレクシ  |      | /ヨン 学修/研究サポート |            | アカウントサービス    |  |
|----------|-----------------|------|---------------|------------|--------------|--|
| イベント情報   | 図書館ガイタ          | ジンス  | パスファ          | インダー KULiP | 研究成果出版/公開    |  |
| 各種イベント情報 | ガイダンスのま         | お知らせ | ĸ             | ULiP概要     | 論文等出版支援情報    |  |
| 資料展のご案内  | 過去のガイタ          | ダンス  | 授業            | 資料ガイド      | 研究成果の公開      |  |
| テーマ図書展示  | ネオーダーメイドガイダンス申込 |      | 資料/情報         | 8の探し方ガイド   |              |  |
| 学生選書ツアー  |                 |      | セルフラーニング      |            | レファレンス       |  |
|          |                 |      |               |            | レファレンス(参考調査) |  |